## Anleitung zur erstmaligen Einrichtung des zweiten Faktors über TOTP (Bestandskunde):

| 1 | Laden Sie eine kostenlose, gut<br>bewertete, Authenticator App oder<br>einen Passwort Manager mit TOTP<br>Funktion auf Ihr Smartphone.                                                                                                    |                                                                                                    |
|---|----------------------------------------------------------------------------------------------------|----------------------------------------------------------------------------------------------------|
| 2 | Melden Sie sich am Online-Portal der<br>Bundesagentur für Arbeit mit ihrem<br>eigenen Benutzernamen und<br>Passwort.                                                                                                    | Consistent of Arbeit Interview Constraints Constraints Co                                                                                                    |
| 3 | Sobald Sie eingeloggt sind, klicken Sie<br>auf "Zweiter Faktor einrichten".                                                                                                    | Contracting of the Achieved Section Contraction of the Achieved Section Contraction of the Achieved Section Contraction of the Achieved Section Contraction of the Achieved Section Contraction of the Achieved Section Contraction of the Achieved Section Contraction of the Achieved Section Contraction of the Achieved Section Contraction Of the Achieved Section Contraction Of the Achieved Section Contraction Of the Achieved Section Contraction Of the Achieved Section Contraction Of the Achieved Section Contraction Of the Achieved Section Contraction Of the Achieved Section Contraction Of the Achieved Section Contraction Of the Achieved Section Contraction Of the Achieved Section Contraction Of the Achieved Section Contraction Of the Achieved Section Contraction Of the Achieved Section Of the Achieved Section Contraction Of the Achieved Section Contraction Of the Achieved Section Of the Achieved Section Of |
| 4 | Öffnen Sie die zuvor runtergeladene<br>Authenticator App, wählen Sie "Konto<br>hinzufügen" und scannen Sie den<br>angezeigten QR Code (Viereck) von<br>der Bundesagentur für Arbeit Seite.<br>Falls der Scan nicht möglich ist, geben<br>Sie den Schlüssel links neben den<br>Code manuell in die App ein. |                                                                                                    |
| 5 | Tragen Sie den in der App<br>angezeigten Code im Feld "6 stellige<br>Code (TOTP)" (2. Schritt Erzeugten<br>Code eingeben) ein und klicken dann<br>auf "Bestätigen".                                                                                                    |                                                                                                    |
| 6 | Daraufhin wird Ihnen eine<br>Erfolgsmeldung angezeigt.<br><b>WICHTIGER Hinweis</b> : Bitte die<br>Authenticator App nicht löschen, da<br>Sie für jede Anmeldung einen neu<br>erzeugten Code benötigen!                                                                                                    | Constant and the field of the field of   |
| 7 | FERTIG!                                                                                                    |                                                                                                    |

**7** | FERTIG!

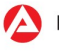